Użytkownik samodzielnie ustala listę max. 10 publikacji, które będą się wyświetlać w jego wizytówce na stronie wydziałowej. Aby to zrobić należy:

- 1. Wejść na stronę bazy DONA https://dona.pwr.edu.pl/szukaj/
- 2. Zalogować się do systemu.
- 3. Poprzez "Formularz autora" wyszukać własny dorobek.
- 4. W tabeli wyszukanych prac oznaczyć wybrane prace

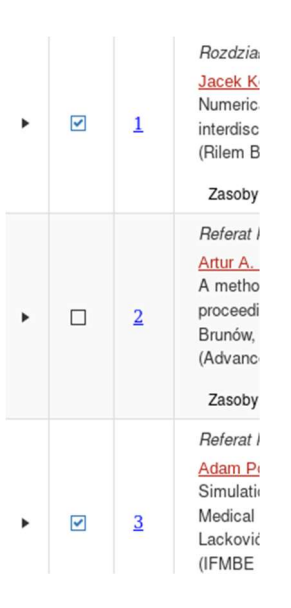

Oznaczone prace zostają umieszczone w zakładce "Półka".

5. Wejść do zakładki "Wizytówka PWr"

| Prace: 15    | Analiza dorobku | Indeksy | Cytowania          | Promotorstwa | : 0 Wydruki           | Półka           | W opracowaniu: 0   | Wizytówka PWr   | Moje pliki |
|--------------|-----------------|---------|--------------------|--------------|-----------------------|-----------------|--------------------|-----------------|------------|
| Data zdokume | ntowania:       | Rok     | zaliczenia:        |              | Dowolne słowa:        | (i)             |                    |                 |            |
| od           | Ċ.              | 19      | 94 🔻 - 2           | 2018 🔻       |                       |                 | ×                  | ٩               |            |
| do           | Ē               | Statu   | is pracy:<br>wolny | •            | Typ pracy:<br>dowolny | Zasięg:<br>dowo | Wskaz<br>Iny v dow | tniki:<br>volny | ▼ LUB ▼    |

6. Jeżeli w bazie DONA zalogowany autor nie będzie miał zarejestrowanego numeru Teta, to pojawi się informacja "Przepraszamy, nie wiemy czy posiadasz swoją wizytówkę na portalu PWr.", w innym przypadku opcje będą dostępne.

Domyślnie oznaczona będzie opcja "Przekazywanie publikacji autora wg domyślnych ustawień systemu DONA".

Należy wybrać "Przekazywanie publikacji autora wybranych ręcznie (do 10)".

Jeżeli na półce znajdują się prace typu "publikacje", to będzie aktywny przycisk "Pobierz z półki". Kliknięcie go spowoduje oznaczenie tych prac jako przekazywanych do systemu wizytówek PWr.

Wizytówka portalu PWr

| P <mark>arametry przekazywania publikacji do wizytówki portalu PWr</mark><br>Jstawienia te dotyczą pracowników posiadających wizytówkę na portalu PWr.<br>Prosimy wybrać jedną z poniższych opcji:                                                                                                    | Przepraszamy, nie wiemy czy posladasz swoją wizytówkę na p<br>Poniższe ustawienia będą niedostępne.      |
|----------------------------------------------------------------------------------------------------|----------------------------------------------------------------------------------------------------|
| O Przekazywanie publikacji autora wg domyślnych ustawień systemu DONA                                                                                                    | 10 najnowszych prac spełniających kryterium publikacji                                                   |
| <ul> <li>Przekazywanie publikacji autora wybranych ręcznie (do 10)</li> <li>Należy wyszukać własne prace i umieścić je na Półce (zaznaczyć w zakładce Prace).</li> <li>Po wybraniu przycisku "Pobierz z półki" (ta zakładka) prace spełniające kryte publikacji zostaną oznaczone jako gotowe do przekazywania do wizytówki pracownika na portalu PWr.</li> <li>Portal PWr pobiera dane do wizytówki zgodnie z własnym harmonogramem aktualizacji.</li> <li><u>Jeżeli posiadasz już własną listę publikacji (wykonałeś krok powyżej)</u>.</li> <li>Aby zmodyfikować lub przejrzeć własną listę przekazywanych publikacji, należy wybrać przycisk "Edytuj" w wyniku czego prace umieszczone zos na Półce. Zawartość półki można przeglądać/modyfikować lub pobrać w formacie pdf, word.</li> <li>Po zakończeniu edycji (jeżeli nastąpiły zmiany) należy ponownie wybrać przycisk "Edytu"</li> </ul> | Do pobrania z półki: 0<br>Pobierz z półki<br>aną <u>Prace przekazywane do wizytówki PWr:</u> 0<br>Edytuj |

7. Aby zmodyfikować swoją listę prac ustawionych wcześniej ręcznie należy w zakładce "Wizytówka PWr" kliknąć przycisk "Edytuj". W zakładce "Półka" pojawią się wtedy prace oznaczone do przesyłania do wizytówki.

W zakładce "Półka" można usunąć niepotrzebne pozycje, a poprzez zakładkę "Prace" wysłać do półki nowe prace.

Skompletowaną na nowo "Półkę" należy na koniec pobrać do wizytówki (oznaczyć) wybierając przycisk "pobierz z półki" w zakładce "Wizytówka PWr".

Uwaga, domyślnie wyświetlane jest 10 najnowszych publikacji autora.

Aktualizacja zmian dokonywana jest zawsze w nocy – wtedy baza jest synchronizowana z systemem - zatem wszelkie zmiany są widoczne na drugi dzień.